Fiche de saisie RE2020 PAC hybride collective par usage

**ATLANTIC** 

Date : 20/03/2023 Logiciel : U22Win de Perrenoud Version de logiciel : v6.0.262 du 21/02/2023

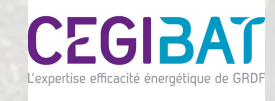

#### Présentation de la solution chaufferie hybride par usage ATLANTIC

La PAC hybride collective air/eau permet d'assurer les besoins de chauffage et d'ECS des logements collectifs.

La saisie suivante est basée sur un exemple de dimensionnement qui a été réalisé pour un bâtiment collectif de 30 logements sur la zone H1a. La solution est composée de :

- d'une solution EFFIPAC pour le chauffage :
- 1 PAC électrique air/eau de 14 kW
- Une bouteille ou un ballon de stockage d'énergie de 100 L (\*)
- d'une solution HYDRAMAX EFFIPAC pour l'ECS :
- 1 PAC électrique air/eau de 14 kW
- Une bouteille ou un ballon de stockage d'énergie de 100 L (\*)
- Une production de préchauffage sanitaire composée d'un échangeur à plaques et d'un ballon de stockage CORHYDRO 1500L
- Un appoint ECS par un ballon CORFLOW 750L
- d'un appoint gaz chauffage et ECS assuré par **une chaudière gaz à condensation** CONDENSINOX 100

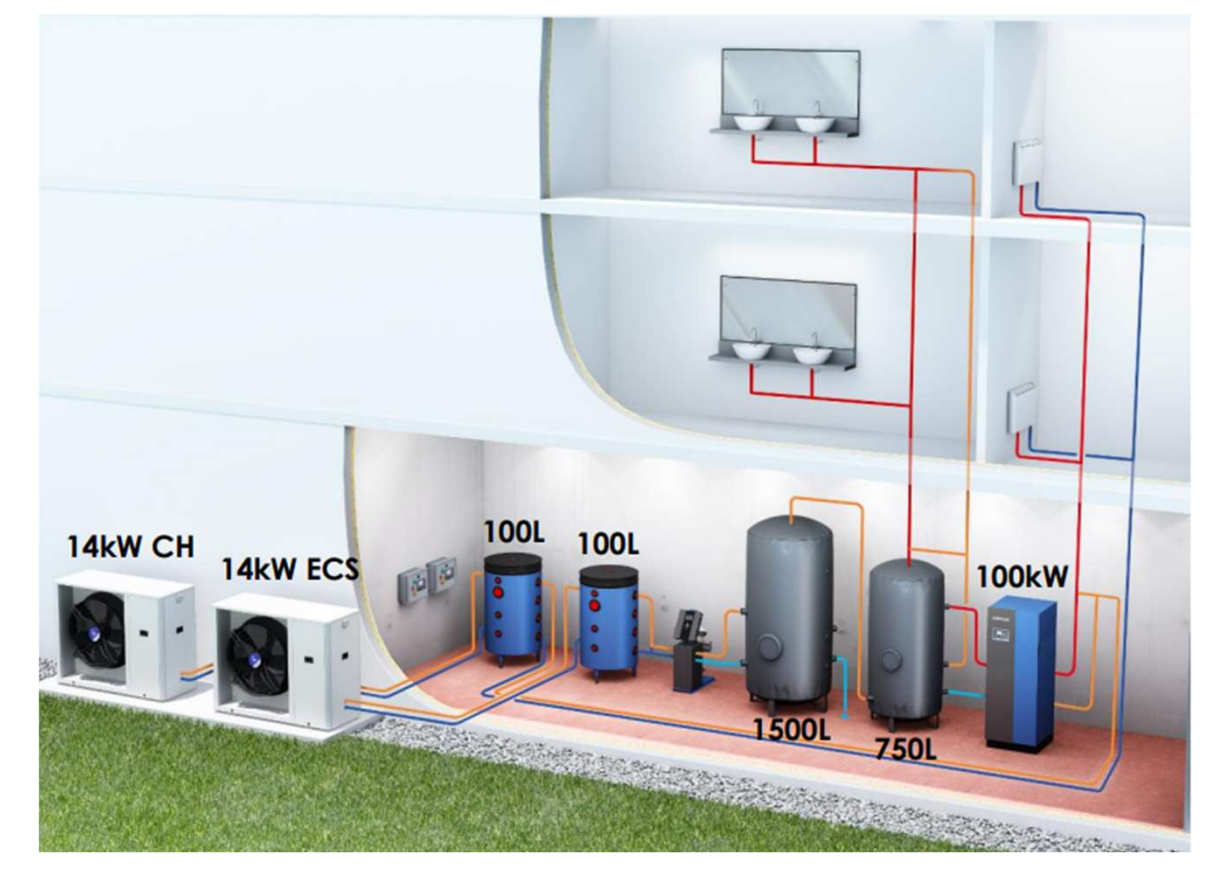

Exemple de schéma de principe

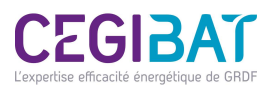

(\*) Les bouteilles ne sont pas modélisées en RE2020, les pertes étant négligeables.

#### Méthodologie de saisie

La procédure suivante décrit la saisie et la prise en compte de la chaufferie hybride par usage dans le logiciel d'application de la RE2020 U22win Perrenoud.

L'ensemble du système est décrit dans un objet «génération» (

- > un « générateur » décrivant les caractéristiques de la PAC chauffage ( ),
- un « générateur » décrivant les caractéristiques de la PAC ECS (1),
- un « générateur » décrivant les caractéristiques de la chaudière à condensation (1),
- un « système de stockage » décrivant les caractéristiques des ballons de stockage ECS (
- des « réseaux intergroupes » décrivant les caractéristiques des réseaux collectifs de distribution de chauffage et d'ECS ( )

Les étapes de la saisie du système sont les suivantes :

- étape 1 : création de l'objet génération «Génération»
- étape 2 : création du générateur thermodynamique « PAC Chauffage hybride »
- étape 3 : création du système de stockage ECS « Stockage base et d'appoint ECS hybride »
- étape 4 : création générateur thermodynamique « PAC ECS hybride »
- étape 5 : création du générateur d'appoint « Chaudière gaz à condensation »
- étape 6 : création du réseau de distribution intergroupe « chauffage + ECS »

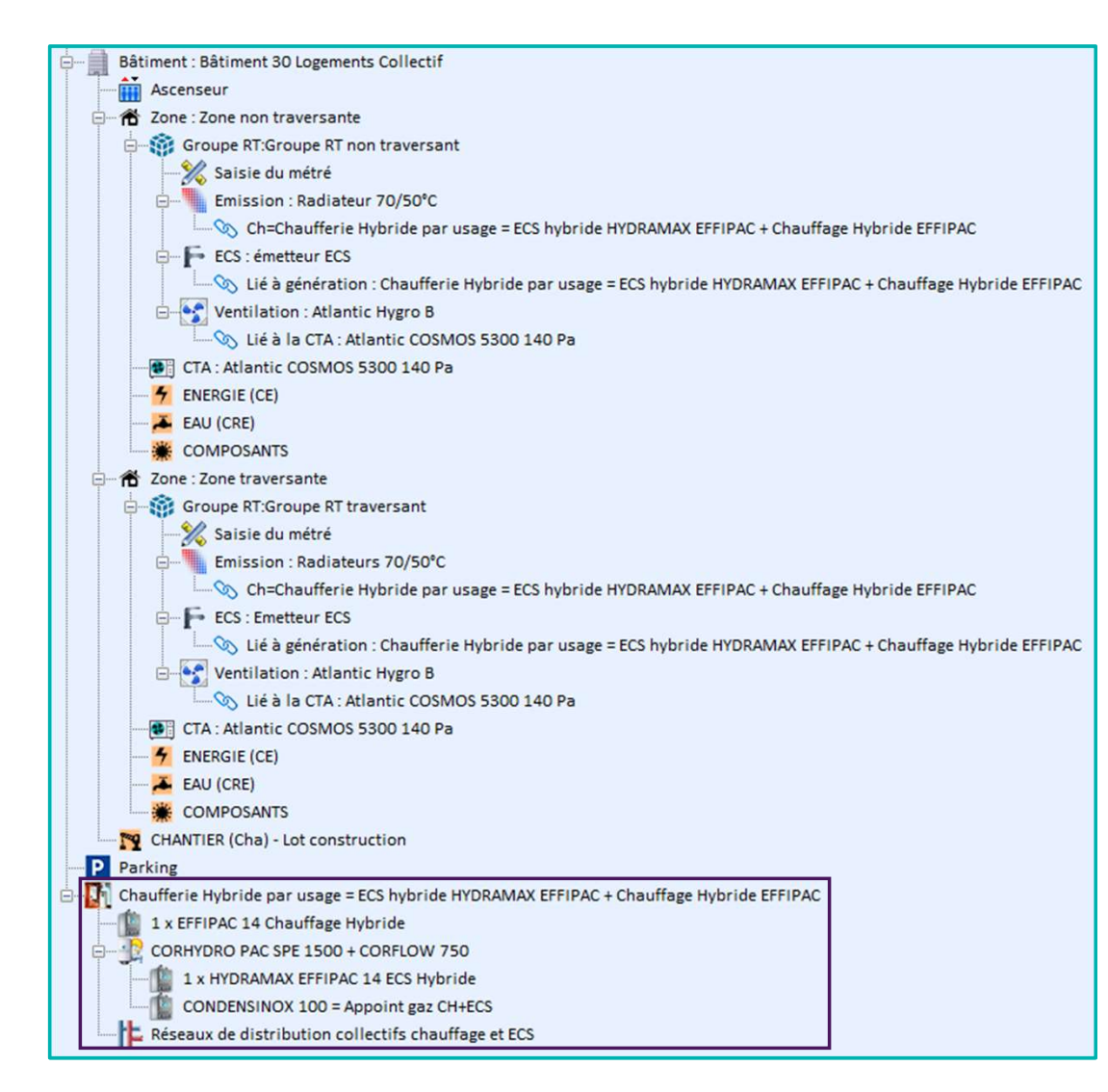

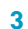

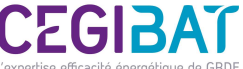

# Etape n°1 : Création de l'objet génération « Génération »

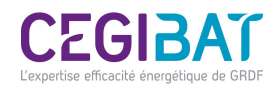

#### Etape n°2 : Création du générateur thermodynamique « PAC hybride Chauffage»

|                                                            |                       |                                                    |                                          | •            |                          |                          |                              |                   |                                |                       |             |
|------------------------------------------------------------|-----------------------|----------------------------------------------------|------------------------------------------|--------------|--------------------------|--------------------------|------------------------------|-------------------|--------------------------------|-----------------------|-------------|
| [ Saisie du générateur                                     |                       |                                                    | O Ditable                                |              | Sélectionr<br>électrique | ner la fa<br>e » pour le | amille «<br>e <b>« chauf</b> | 503 /<br>fage seu | PAC à<br>l <mark>»</mark> comm | compress<br>e générat | sion<br>eur |
| Désignation*                                               | 1 x EFFIPAC 14 Chauff | fage Hybride                                       | Bibliotneque                             | T            | de base                  |                          |                              |                   |                                |                       |             |
| Type de générateur                                         | 503 / PAC à compress  | sion électrique v                                  |                                          |              |                          |                          |                              |                   |                                |                       |             |
| Type marque                                                | ATLANTIC              |                                                    |                                          |              |                          |                          |                              |                   |                                |                       |             |
| Réchauffeur de Boucle Thermo. TitreV Atlantic RBT          |                       |                                                    |                                          |              |                          |                          |                              |                   |                                |                       |             |
| Service Generateur                                         | Chauffage seul        | · · · · · · · · · · · · · · · · · · ·              | ]                                        |              |                          |                          |                              |                   |                                |                       |             |
| Lien sur stockage                                          | Générateur de Base    | ~                                                  | ]                                        |              |                          |                          |                              |                   |                                |                       |             |
| Nombre de générateur identique                             | 1                     |                                                    |                                          |              | Renseigne                | er les cara              | ctéristiqu                   | ies de la         | PAC chau                       | ıffage                |             |
| Pompe à Chaleur                                            |                       |                                                    |                                          |              |                          |                          |                              |                   |                                |                       |             |
| Caractéristiques Source Amont Chauffage                    |                       |                                                    |                                          |              |                          |                          |                              |                   |                                |                       |             |
| Type de système                                            |                       | Pac air / eau                                      | ~                                        |              |                          |                          |                              |                   |                                |                       |             |
| Puissances de la PAC connues                               |                       | : Les puissances absorbées Pabs                    |                                          |              |                          |                          |                              |                   |                                |                       |             |
| Mode chauffage                                             |                       |                                                    | ·                                        |              |                          |                          |                              |                   |                                |                       |             |
| Type d'emetteur raccordé                                   |                       |                                                    | ~                                        |              |                          |                          |                              |                   |                                |                       |             |
| Fonctionnement du compresseur                              |                       | Fonctionnement en mode continu du compresseur ou e | en cycle marche arrêt du compresseur 🗸 🗸 | M<br>perform | latrice<br>nance selon   | 14 kW                    | 18 kW                        | 26 kW             | 32 kW                          | 50 kW                 | 70 kW       |
| Statut des données en mode continu                         |                       | Valeur par défaut                                  | ~                                        | model        | e EFFIPAC                |                          |                              |                   |                                |                       |             |
| Statut de la part de la puissance des auxiliaires          |                       | Valeur certifiée                                   | Valeur certifiée 🗸 🗸                     |              |                          | 0,65%                    | 0,47%                        | 0,34%             | 0,28%                          | 0,16%                 | 0,12%       |
| Pourcent. de la puissance élec. des auxiliaires dans la pu | uis. élec. totale     | 0,65 %                                             |                                          | éle          | c totale                 |                          |                              |                   |                                |                       |             |
| Type de limite de température chaud pas de limite          |                       |                                                    |                                          |              | de la valeur             |                          |                              | Valeur            | certifiée                      |                       |             |
|                                                            |                       | L                                                  |                                          |              |                          |                          |                              |                   |                                |                       |             |

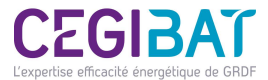

### Etape n°2 : Création du générateur thermodynamique « PAC hybride Chauffage»

| Pompe à Chal                            | leur                                |             |                               |        |                                              |   |     | For stimulant de la DAC sur sin estériour, elle réature      |
|-----------------------------------------|-------------------------------------|-------------|-------------------------------|--------|----------------------------------------------|---|-----|--------------------------------------------------------------|
| Caractéristiques Source Amont Chauffage |                                     |             |                               |        |                                              |   |     | gainée donc pas de puissance ventilateur à saisir.           |
| Source Amont                            | Source Amont pour système sur l'air |             |                               |        |                                              |   |     | 0                                                            |
| Puissance des                           | ventilateurs (un                    | iquement po | ur machine                    | gainée | .e) 0 W                                      |   |     |                                                              |
|                                         |                                     |             |                               |        |                                              |   |     |                                                              |
|                                         |                                     |             |                               |        |                                              |   |     |                                                              |
| Pompe à Chal                            | eur                                 |             |                               |        |                                              |   |     |                                                              |
| Caractéristique                         | es Source An                        | ont Chau    | fage                          |        |                                              |   |     |                                                              |
| Données connu                           | es                                  |             |                               |        | Il existe des valeurs certifiées ou mesurées | ~ |     |                                                              |
| Température Am                          | ont                                 |             |                               |        | -7°C : 7°C                                   | ~ |     |                                                              |
| Température Ava                         | i                                   |             |                               |        | 35/30 : 45/40 : 55/47                        | ~ |     |                                                              |
| Matrice                                 |                                     | -7°C        | 7°C                           |        |                                              |   | ר I |                                                              |
|                                         | Puis Pabs (kW)                      | 3,73        | 2,91                          |        |                                              |   |     |                                                              |
| 35/30                                   | COP                                 | 3,07        | 4,85                          |        |                                              |   |     |                                                              |
|                                         | Certification                       | Certifiée   | Certifiée                     | ~      |                                              |   |     | Ponsoignor los coractóristiques de la PAC cheisie neur le    |
| 45/40                                   | COP                                 | 4,39        | 3,63                          |        |                                              |   |     | mode « <b>Chauffage</b> », fonction de la gamme. Les valeurs |
|                                         | Certification                       | Certifiée   | Certifiée                     | ~      |                                              |   | 1   | sont certifiées. Ne pas cocher la résistance d'appoint       |
|                                         | Puis Pabs (kW)                      | 5,05        | 4,35                          |        |                                              |   |     | électrique.                                                  |
| 55/47                                   | COP                                 | 2,16        | 3,09                          |        |                                              |   |     |                                                              |
|                                         | Certification                       | Certifiée   | <ul> <li>Certifiée</li> </ul> | ~      |                                              |   |     |                                                              |
| Existence d'une                         | résistance d'app                    | oint        |                               |        |                                              |   | J   |                                                              |
|                                         |                                     |             |                               |        |                                              |   |     | CEGIBAT                                                      |

L'expertise efficacité énergétique d

# **Etape n°2 : Création du générateur thermodynamique « PAC hybride Chauffage »**

Tableau des puissances absorbées, COP et statut des valeurs pour les différents régimes de température air/eau en fonction de la gamme de la machine « EFFIPAC chauffage ».

|                     |                  | 14                | kW                | 18                | kW                | 26                | kW                | 32 kW             |                   | 50 kW             |                   | 70 kW             |                   |
|---------------------|------------------|-------------------|-------------------|-------------------|-------------------|-------------------|-------------------|-------------------|-------------------|-------------------|-------------------|-------------------|-------------------|
| Température<br>aval | Caractéristiques | T°C amont<br>-7°C | T°C amont<br>+7°C | T°C amont<br>-7°C | T°C amont<br>+7°C | T°C amont<br>-7°C | T°C amont<br>+7°C | T°C amont<br>-7°C | T°C amont<br>+7°C | T°C amont<br>-7°C | T°C amont<br>+7°C | T°C amont<br>-7°C | T°C amont<br>+7°C |
| 35°C                | Pabs (kW)        | 3,73              | 2,91              | 4,79              | 4,07              | 6,72              | 6,44              | 8,14              | 7,84              | 16,81             | 12,21             | 22,42             | 16,29             |
|                     | СОР              | 3,07              | 4,85              | 2,91              | 4,4               | 2,58              | 4,04              | 2,61              | 4,09              | 2,3               | 4,11              | 2,08              | 4,1               |
|                     | Certification    | Certifiée         | Certifiée         | Certifiée         | Certifiée         | Certifiée         | Certifiée         | Certifiée         | Certifiée         | Certifiée         | Certifiée         | Certifiée         | Certifiée         |
|                     | Pabs (kW)        | 4,39              | 3,63              | 5,61              | 5,03              | 7,95              | 7,98              | 9,86              | 9,97              | 21,39             | 15,12             | 26,28             | 20,02             |
| 45°C                | COP              | 2,62              | 3,97              | 2,,5              | 3,64              | 2,22              | 3,34              | 2,24              | 3,37              | 1,9               | 3,4               | 1,79              | 3,36              |
|                     | Certification    | Certifiée         | Certifiée         | Certifiée         | Certifiée         | Certifiée         | Certifiée         | Certifiée         | Certifiée         | Certifiée         | Certifiée         | Certifiée         | Certifiée         |
|                     | Pabs (kW)        | 5,05              | 4,35              | 6,43              | 5,99              | 9,18              | 9,51              | 11,58             | 12,1              | 25,98             | 18,02             | 30,13             | 23,75             |
| 55°C                | СОР              | 2,16              | 3,09              | 2,1               | 2,88              | 1,85              | 2,64              | 1,87              | 2,64              | 1,5               | 2,68              | 1,5               | 2,61              |
|                     | Certification    | Certifiée         | Certifiée         | Certifiée         | Certifiée         | Certifiée         | Certifiée         | Certifiée         | Certifiée         | Certifiée         | Certifiée         | Certifiée         | Certifiée         |

#### Matrice de performance EFFIPAC Chauffage

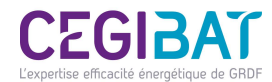

| Etape n°3 :                                    | Etape n°3 : Création du système de stockage ECS   |                         |                                |           |                                |                                                   |                                                 |                                                   | Saisie des stockages de base et d'appoint de la production ECS hybride. |  |  |  |  |  |
|------------------------------------------------|---------------------------------------------------|-------------------------|--------------------------------|-----------|--------------------------------|---------------------------------------------------|-------------------------------------------------|---------------------------------------------------|-------------------------------------------------------------------------|--|--|--|--|--|
|                                                |                                                   |                         |                                |           | Les stor<br>l'ECS.             | ckages de ba                                      | ase et d'appo                                   | oint assurent                                     | seulement                                                               |  |  |  |  |  |
| Saisie du stockage                             | <b>2</b><br>Description                           |                         |                                |           | Indique<br>d'appoi<br>Utiliser | r 1, même si<br>nt sont comp<br>le principe c     | i les volumes<br>posés de plus<br>du ballon équ | s de stockage<br>sieurs ballons<br>uivalent en so | de base et<br>identiques.<br>ommant les                                 |  |  |  |  |  |
| Désignation*                                   | CORHYDRO PAC SPE 1500 + CORFLOW 750               |                         |                                |           | volume                         | s et les coeff                                    | . Ua de chaqu                                   | ue ballon d'E                                     | CS, ceci afin                                                           |  |  |  |  |  |
| Type de système                                | Stockage Standard                                 |                         |                                |           | de ne                          | de ne pas multiplier également les PAC ECS et les |                                                 |                                                   |                                                                         |  |  |  |  |  |
| Type de Stockage                               | Générateur de base plus appoint dans stockage sép |                         |                                | chaudiè   | res associées                  | 5.                                                |                                                 |                                                   |                                                                         |  |  |  |  |  |
| Services assurés                               | ECS seule                                         |                         |                                | Caracté   | ristiques du «                 | « ballon 1 » c                                    | comme ballon                                    | de base de                                        |                                                                         |  |  |  |  |  |
| Nombre d'assemblages strictement identique     | s 1 <b>•</b>                                      |                         |                                |           | la produ                       | uction ECS the                                    | ermodynamic                                     | que.                                              |                                                                         |  |  |  |  |  |
| La base est assurée par un système solaire     |                                                   |                         |                                |           | Caisia d                       | o o o rootória                                    | tiou og forsti                                  | an du tura da                                     | hallon Las                                                              |  |  |  |  |  |
| Caractéristiques                               |                                                   |                         |                                |           | ballons                        |                                                   | DRO PAC SPF                                     | sont des ball                                     | ons concus                                                              |  |  |  |  |  |
| Type d'accumulateur                            | Ballon Eau Chaude Sanitaire                       | ~                       |                                |           | spécifiq                       | uement pour                                       | ces PAC et o                                    | nt tous une ha                                    | auteur                                                                  |  |  |  |  |  |
|                                                | Caractéristiques des ballons                      |                         |                                |           | relative                       | de l'échange                                      | ur identique                                    | de 0,25.                                          |                                                                         |  |  |  |  |  |
| Ballon 1 Ballon 2                              |                                                   |                         |                                |           |                                |                                                   |                                                 |                                                   |                                                                         |  |  |  |  |  |
| Mode de production                             |                                                   |                         | Ballon de stockage             | 500       | 750                            | 900                                               | 1000                                            | 1000 TB                                           | 1500                                                                    |  |  |  |  |  |
| Volume total du ballon                         |                                                   | Bibliothèque            | Volume total (L)               | 517       | 749                            | 904                                               | 1022                                            | 1020                                              | 1425                                                                    |  |  |  |  |  |
| Valeur connue pertes du ballon Valeur jus      |                                                   | 2.005                   | Valeur connue portes           | Juntifián | 700                            | 704                                               | 1022                                            | lustifián                                         | 1425                                                                    |  |  |  |  |  |
| Constante de refroidissement Cr                | wh/l.K.j ou coet. U                               | a 2,000 W/K             |                                | Justiliee | Justinee                       | Justinee                                          | Justiliee                                       | Justinee                                          | Justinee                                                                |  |  |  |  |  |
| Type de gestion de l'appoint                   | Standard R12012/ RE2020                           | ~                       | Ga (W/K) Saquette Sivit        | 1,472     | 1,852                          | 2,139                                             | 2,25                                            | 2,306                                             | 2,685                                                                   |  |  |  |  |  |
| Type de gestion du thermostat de base          | Chauffage permanent                               |                         | Ua (W/K) Jaquette TM0          | 1,311     | 1,646                          | 1,899                                             | 1,997                                           | 2,046                                             | 2,381                                                                   |  |  |  |  |  |
| Température de consigne du ballon              | Dét. Par défaut                                   | 2 Ballon de<br>stockage | Ballon de stockage<br>CORHYDRO | 1500 TB   | 2000                           | 2500                                              | 2500 TB                                         | 3000                                              | 3000 TB                                                                 |  |  |  |  |  |
| Température maximale du ballon                 | Déf. 95,00 °C                                     | -15                     | Volume total (L)               | 1552      | 2077                           | 2512                                              | 2521                                            | 3025                                              | 2904                                                                    |  |  |  |  |  |
| Hystérésis du thermostat du ballon             | Dét. Par défaut                                   | Changeur                | Valeur connue pertes           | Justifiée | Justifiée                      | Justifiée                                         | Justifiée                                       | Justifiée                                         | Justifiée                                                               |  |  |  |  |  |
|                                                |                                                   |                         | Ua (W/K) Jaquette SM1          | 2.991     | 3.389                          | 3.815                                             | 4.12                                            | 4.324                                             | 4,444                                                                   |  |  |  |  |  |
| Hauteur relative de l'échangeur de base à part | ir du fond de la cuve                             | 0,25                    | Lia (M//K) laquetto TMO        | 2 651     | 3 003                          | 3 270                                             | 3 648                                           | 3 828                                             | 3 025                                                                   |  |  |  |  |  |
| Numéro de la zone du ballon qui contient le sy | stème de régulation de base                       | Déf. 1                  | ou (with Jaquette 1110         | 2,001     | 0,000                          | 5,577                                             | 0,040                                           |                                                   |                                                                         |  |  |  |  |  |
|                                                |                                                   |                         |                                |           |                                |                                                   |                                                 |                                                   |                                                                         |  |  |  |  |  |

#### **Etape n°3 : Création du système de stockage ECS**

| Saisie du stockage                                                                                   |                                                      |     |                                                                             |
|----------------------------------------------------------------------------------------------------|------------------------------------------------------|-----|-----------------------------------------------------------------------------|
|                                                                                                    | Description                                          |     |                                                                             |
| Désignation*                                                                                         | CORHYDRO PAC SPE 1500 + CORFLOW 750                  | 1   |                                                                             |
| Type de système                                                                                      | Stockage Standard                                    |     |                                                                             |
| Type de Stockage                                                                                     | Générateur de base plus appoint dans stockage séparé | -   |                                                                             |
| Services assurés                                                                                     | ECS seule ~                                          |     |                                                                             |
| Nombre d'assemblages strictement identiques                                                          | 1                                                    |     |                                                                             |
| La base est assurée par un système solaire                                                           |                                                      |     | Ajouter un ballon supplémentaire « + » pour entrer les caractéristiques du  |
| Caractéristiques                                                                                     |                                                      |     | ballon 2 d'appoint et raccordé au générateur d'appoint gaz CONDENSINOX      |
| Type d'accumulateur                                                                                  | Ballon Eau Chaude Sanitaire                          | 3   | 100. Il s'agit d'un ballon à échangeur interne de type CORFLOW 750.         |
| Ballon 1 Ballon 2                                                                                    | Caractéristiques des ballons                         |     |                                                                             |
| Mode de production Ballon d'appoint                                                                  | ✓ Désignation* CORFLOW 750                           |     |                                                                             |
| Volume total du ballon         733           Valeur connue pertes du ballon         Valeur justifiée | _I Bibliothèque                                      | וןן | Récupérer les données d'entrée selon le type d'appoint grâce à la base      |
| Constante de refroidissement Cr 0.000                                                                | Wh/l.Kj ou coef. Ua 0.000 W/K                        |     | ATLANTIC RT BART accessible depuis le site internet                         |
| Type de gestion de l'appoint                                                                         | Standard RT2012 / RE2020                             |     | https://www.atlantic-pros.it/Logicieis/Logicieis-Outlis/B.A.RT              |
| Type de gestion du thermostat de base                                                                | Chauffage permanent                                  |     |                                                                             |
| Température de consigne du ballon                                                                    | Dét. Par défaut                                      |     |                                                                             |
| Température maximale du ballon                                                                       | Déf. 95.00 °C                                        |     | Le Type de gestion du thermostat de base et le type de gestion de l'appoint |
| Hystérésis du thermostat du ballon                                                                   | Déf. Par défaut                                      |     | doivent être en chauffage permanent.                                        |
|                                                                                                    |                                                      |     |                                                                             |
| Numéro de la zone du ballon qui contient l'élément d                                                 | chauffant d'appoint Déf. 1                           | 1   |                                                                             |
| Numéro de la zone du ballon qui contient le système                                                  | e de régulation de l'appoint                         |     |                                                                             |
| Hauteur de l'échangeur d'appoint à partir du fond de                                                 | a zone d'appoint 0.69                                |     |                                                                             |
| Type de gestion de l'appoint                                                                         | Chauffage permanent                                  | -   | CEGI                                                                        |
| Hystérésis du thermostat d'appoint Déf. P.                                                           | ar défaut                                            | 9   | L'expertise efficacité éner                                                 |

# Etape n°4 : Création du générateur thermodynamique « PAC hybride ECS »

|                                                            |                    |                                                    |                                         | _              |                                  |                         |                              |                    |           |                       |           |
|------------------------------------------------------------|--------------------|----------------------------------------------------|-----------------------------------------|----------------|----------------------------------|-------------------------|------------------------------|--------------------|-----------|-----------------------|-----------|
| 👲 Saisie du générateur                                     |                    |                                                    |                                         |                | Sélection<br>électrique          | ner la fa<br>e » pour l | amille «<br>e <b>« ECS s</b> | 503 /<br>seule » a | PAC à     | compress<br>énérateur | ion<br>de |
| Désignation*                                               | 1 x HYDRAMAX EFF   | IPAC 14 ECS Hybride                                | Bibliotheque                            | T              | base                             |                         |                              |                    |           |                       |           |
| Type de générateur                                         | 503 / PAC à compre | ssion électrique v                                 |                                         |                |                                  |                         |                              |                    |           |                       |           |
| Type marque                                                |                    |                                                    |                                         |                |                                  |                         |                              |                    |           |                       |           |
| Réchauffeur de Boucle Thermo. TitreV Atlantic RBT          |                    |                                                    |                                         |                |                                  |                         |                              |                    |           |                       |           |
| Service Generateur                                         | ECS seule          | · · ·                                              | ]                                       |                |                                  |                         |                              |                    |           |                       |           |
| Lien sur stockage                                          | Générateur de Base | · · · · · · · · · · · · · · · · · · ·              | ]                                       |                |                                  |                         |                              |                    |           |                       |           |
| Nombre de générateur identique                             | 1                  |                                                    |                                         |                | Renseign                         | er les cara             | ctéristiqu                   | ues de la          | PAC ECS   |                       |           |
| Pompe à Chaleur                                            |                    |                                                    |                                         |                |                                  |                         |                              |                    |           |                       |           |
| Caractéristiques Source Amont ECS                          |                    |                                                    |                                         |                |                                  |                         |                              |                    |           |                       |           |
| Type de système                                            |                    | Pac air extérieur / eau                            | ~                                       | ]              |                                  |                         |                              |                    |           |                       |           |
| Puissances de la PAC connues                               |                    | : Les puissances absorbées Pabs                    |                                         |                |                                  |                         |                              |                    |           |                       |           |
| Mode chauffage                                             |                    |                                                    |                                         |                |                                  |                         |                              |                    |           |                       |           |
| Fonctionnement du compresseur                              |                    | Fonctionnement en mode continu du compresseur ou e | en cycle marche arrêt du compresseur $$ |                |                                  |                         |                              |                    |           |                       |           |
| Statut des données en mode continu                         |                    | Valeur par défaut                                  | ~                                       | perfo          | Matrice<br>ormance selon         | 14 kW                   | 18 kW                        | 26 kW              | 32 kW     | 50 kW                 | 70 kW     |
| Statut de la part de la puissance des auxiliaires          |                    | Valeur certifiée                                   | ~                                       | moc            | IEIE EFFIPAC                     |                         |                              |                    |           |                       | _         |
| Pourcent. de la puissance élec. des auxiliaires dans la pu | uis. élec. totale  | 0.65 %                                             |                                         | % p<br>auxilia | uiss élec des<br>aires/puissance | 0,65%                   | 0,47%                        | 0,34%              | 0,28%     | 0,16%                 | 0,12%     |
| Type de limite de température chaud                        |                    | pas de limite                                      | ~                                       | e              |                                  |                         |                              |                    |           |                       |           |
|                                                            |                    | l                                                  |                                         | Statu          | it de la valeur                  |                         |                              | Valeur             | certifiée |                       |           |
|                                                            |                    |                                                    |                                         |                |                                  |                         |                              |                    |           |                       |           |

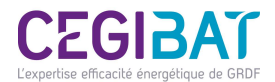

#### Etape n°4 : Création du générateur thermodynamique « PAC hybride ECS»

| Pompe à C       | haleur             |                   |                 |                        |                         |     |   |                     |            |                              |                                            |
|-----------------|--------------------|-------------------|-----------------|------------------------|-------------------------|-----|---|---------------------|------------|------------------------------|--------------------------------------------|
| Caractérist     | tiques So          | urce Amont        | Chauffage       |                        |                         |     |   |                     |            | gainée donc pas de puissance | e ventilateur à saisir.                    |
| Source Ame      | ont pour syst      | ème sur l'air     |                 |                        | Air extérieur           |     |   | ~                   |            | 0                            |                                            |
| Duiccanco d     | loc vontilatov     | re luniqueme      | nt nour machin  |                        | 0                       | 10/ |   |                     |            |                              |                                            |
| Puissance u     | es ventilateu      | rs (uniqueine     | ent pour machin | le gamee)              |                         | **  |   |                     |            |                              |                                            |
|                 |                    |                   |                 |                        |                         |     |   |                     | J          |                              |                                            |
| Pompe à Cha     | leur               |                   |                 |                        |                         |     |   |                     |            |                              |                                            |
| Caractéristiqu  | es Source An       | nont ECS          |                 |                        |                         |     |   |                     |            |                              |                                            |
| Température Ava | al                 |                   |                 | 5°C ; 15°C ; 25°C ; 35 | °C : 45°C : 55°C : 65°C | ~   |   |                     |            |                              |                                            |
| Matrice         |                    | 7°C               |                 |                        |                         |     |   |                     |            |                              |                                            |
|                 | Puis Pabs (kW)     | 5,08              |                 |                        |                         |     |   |                     |            |                              |                                            |
| 5°C             | COP                | 7,15              |                 |                        |                         |     |   |                     |            |                              |                                            |
|                 | Certification      | Mesurée V         |                 |                        |                         |     |   |                     |            |                              |                                            |
| 15°C            | COP                | 4,72              |                 |                        |                         |     |   |                     |            |                              |                                            |
|                 | Certification      | Mesurée ~         |                 |                        |                         |     |   |                     |            |                              |                                            |
|                 | Puis Pabs (kW)     | 4,36              |                 |                        |                         |     |   |                     |            |                              |                                            |
| 25°C            | COP                | 5,56              |                 |                        |                         |     |   | Ponsoignor los cara | ctórictiou | as de la RAC choisie pour le |                                            |
|                 | Certification      | Mesurée 🗠         |                 |                        |                         |     |   | mode " FCS » for    | ction de   | la gamme Les valeurs sont    |                                            |
| 2510            | Puis Pabs (kW)     | 2,91              |                 |                        |                         |     |   | certifiées Ne na    | s cocher   | la résistance d'annoint      |                                            |
| 30 C            | Certification      | 4,85<br>Certifiée |                 |                        |                         |     | ſ | électrique          | 5 COUNCI   |                              |                                            |
|                 | Puis Pabs (kW)     | 3.63              |                 |                        |                         |     |   | cicetique           |            |                              |                                            |
| 45°C            | COP                | 3,97              |                 |                        |                         |     |   |                     |            |                              |                                            |
|                 | Certification      | Certifiée 🗠       |                 |                        |                         |     |   |                     |            |                              |                                            |
|                 | Puis Pabs (kW)     | 4,35              |                 |                        |                         |     |   |                     |            |                              |                                            |
| 55°C            | COP                | 3,09              |                 |                        |                         |     |   |                     |            |                              |                                            |
|                 | Puie Pabe (kW)     | Certifiée ~       |                 |                        |                         |     |   |                     |            |                              |                                            |
| 65°C            | COP                | 2,21              |                 |                        |                         |     |   |                     |            |                              |                                            |
|                 | Certification      | Mesurée 🗸         |                 |                        |                         |     |   |                     |            |                              | CLUDAI                                     |
| Existence d'une | e résistance d'app | oint              |                 |                        |                         |     |   |                     |            |                              | L'expertise efficacité énergétique de GRDF |

#### Etape n°4 : Création du générateur thermodynamique « PAC hybride ECS »

|                     |                  | 14 kW             | 18 kW             | 26 kW             | 32 kW             | 50 kW             | 70 kW             |
|---------------------|------------------|-------------------|-------------------|-------------------|-------------------|-------------------|-------------------|
| Température<br>aval | Caractéristiques | T°C amont<br>+7°C | T°C amont<br>+7°C | T°C amont<br>+7°C | T°C amont<br>+7°C | T°C amont<br>+7°C | T°C amont<br>+7°C |
|                     | Pabs (kW)        | 5,08              | 7,04              | 11,17             | 13,96             | 21,16             | 28,03             |
| 5°C                 | COP              | 7,15              | 6,56              | 6,01              | 6,06              | 6,11              | 6,04              |
|                     | Certification    | Mesurée           | Mesurée           | Mesurée           | Mesurée           | Mesurée           | Mesurée           |
|                     | Pabs (kW)        | 4,72              | 6,54              | 10,37             | 12,96             | 19,65             | 26,03             |
| 15°C                | COP              | 6,36              | 5,82              | 5,34              | 5,38              | 5,43              | 5,37              |
|                     | Certification    | Mesurée           | Mesurée           | Mesurée           | Mesurée           | Mesurée           | Mesurée           |
|                     | Pabs (kW)        | 4,36              | 6,04              | 9,57              | 11,96             | 18,14             | 24,02             |
| 25°C                | COP              | 5,56              | 5,1               | 4,68              | 4,71              | 4,75              | 4,7               |
|                     | Certification    | Mesurée           | Mesurée           | Mesurée           | Mesurée           | Mesurée           | Mesurée           |
|                     | Pabs (kW)        | 2,91              | 4,07              | 6,44              | 7,84              | 12,21             | 16,29             |
| 35°C                | COP              | 4,85              | 4,4               | 4,04              | 4,09              | 4,11              | 4,1               |
|                     | Certification    | Certifiée         | Certifiée         | Certifiée         | Certifiée         | Certifiée         | Certifiée         |
|                     | Pabs (kW)        | 3,63              | 5,03              | 7,98              | 9,97              | 15,12             | 20,02             |
| 45°C                | COP              | 3,97              | 3,64              | 3,34              | 3,37              | 3,4               | 3,36              |
|                     | Certification    | Certifiée         | Certifiée         | Certifiée         | Certifiée         | Certifiée         | Certifiée         |
|                     | Pabs (kW)        | 4,35              | 5,99              | 9,51              | 12,1              | 18,02             | 23,75             |
| 55°C                | COP              | 3,09              | 2,88              | 2,64              | 2,64              | 2,68              | 2,61              |
|                     | Certification    | Certifiée         | Certifiée         | Certifiée         | Certifiée         | Certifiée         | Certifiée         |
|                     | Pabs (kW)        | 5,07              | 6,95              | 11,05             | 14,23             | 20,93             | 27,48             |
| 65°C                | COP              | 2,21              | 2,12              | 1,94              | 1,92              | 1,97              | 1,87              |
|                     | Certification    | Mesurée           | Mesurée           | Mesurée           | Mesurée           | Mesurée           | Mesurée           |

Matrice de performance HYDRAMAX EFFIPAC ECS

Tableau des puissances absorbées, COP et statut des valeurs pour les différents régimes de température air/eau en fonction de la gamme de la machine « HYDRAMAX EFFIPAC ECS».

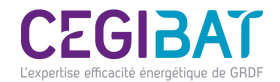

# Etape n°5 : Création du générateur d'appoint « Chaudière à condensation »

| Saisie du générateur                                |                                     |                                                          |               |
|-----------------------------------------------------|-------------------------------------|----------------------------------------------------------|---------------|
| Désignation*                                        | CONDENSINOX 100 = Appoint gaz C     | H+ECS                                                    | Bibliotneque  |
| Type de générateur                                  | 102 / Chaudière gaz à condensation  | ۱ ×                                                      | Gaz naturel V |
| Type marque                                         | ATLANTIC                            |                                                          |               |
| Type ventilation du générateur                      | Présence de ventilateurs ou autre d | lispositif circulation dans le circuit de c $\checkmark$ |               |
| Service Generateur                                  | Chauffage et ECS                    |                                                          |               |
| Existence d'une cogénération                        | Non                                 |                                                          |               |
| Lien sur stockage                                   | Générateur d'Appoint                | ~                                                        |               |
| Nombre de générateur identique                      | 1                                   |                                                          |               |
| Performances du générateur                          | <b>_</b>                            |                                                          |               |
| Puissance nominale                                  | 97.00                               | kW                                                       |               |
| Rendement à la puissance nominale                   | Déf. 98,3                           | % Valeur certifiée                                       | ~             |
| Pertes à l'arret                                    | Déf. 0,163                          | kW                                                       |               |
| Puissance utile intermédiaire                       | 33,100                              | kW                                                       |               |
| Rendement à la puissance intermédiaire              | Déf. 110,4                          | % Valeur certifiée                                       | ~             |
| Caractéristiques                                    |                                     |                                                          |               |
|                                                     |                                     | Aukiliaires                                              |               |
| Puissance électrique des auxiliaires à Pn           | Déf. 300,0                          | W                                                        |               |
| Puissance électrique des auxiliaires à charge nulle | 5.0                                 | W                                                        |               |
|                                                     | Plage o                             | le fonctionnement                                        |               |
| Température Mini de fonctionnement                  | Déf. 30,0                           | ''C                                                      |               |

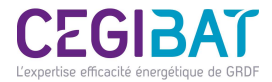

#### Etape n°6 : Création du réseau de distribution intergroupe « chauffage+ECS»

| Réseau Inter                                                                                                    |                                                           | CONHYDRO PAC SPE 1 x EFFIPAC 14 Chauffage 1<br>CONHYDRO PAC SPE 1500 -<br>CONHYDRO PAC SPE 1500 -<br>1 x HYDRAMAX EFFIPAC<br>CONDENSINOX 100 = A<br>Réseaux de distribution co | ECS hybride HYDRAMAX EF<br>Hybride<br>+ CORFLOW 750<br>C 14 ECS Hybride<br>Appoint gaz CH+ECS<br>ollectifs chauffage et ECS | Dans l'arborescence, créer le<br>système « <b>Réseau intergroupe »</b> à<br>partir de l'objet « <b>Génération</b> » |
|----------------------------------------------------------------------------------------------------|-----------------------------------------------------------|----------------------------------------------------------------------------------------------------|----------------------------------------------------------------------------------------------------|----------------------------------------------------------------------------------------------------|
| Designation* Réseaux de distribu<br>Type de réseau intergroupe Réseau intergroup                                                                                                    | tion collectifs chauffage et ECS                          | <br>                                                                                                    |                                                                                                    |                                                                                                    |
| Type de réseau Chaud                                                                                                    | Réseau existant                                           | ~                                                                                                    |                                                                                                    |                                                                                                    |
| Longueur totale du réseau en volume chauffé Classe d'isolation du réseau en volume chauffé                                                                                                    | m<br>Classe 3                                             | ~                                                                                                    | ٦                                                                                                    | Renseigner aussi le réseau ECS.                                                                                     |
| Ø Diamètre extérieur moyen du réseau                                                                                                    | mm<br>Réseau hors volume chauffé                          |                                                                                                    |                                                                                                    |                                                                                                    |
| Longueur totale du réseau hors volume chauffé Liaison à l'espace tampon                                                                                                    | m<br>Sans liaison ( b=1 )                                 | ~                                                                                                    |                                                                                                    | Les caractéristiques des longueurs et du calorifugeage                                                              |
| <ul> <li>Classe d'isolation du réseau hors volume chauffé</li> <li>Diamètre extérieur moyen du réseau</li> </ul>                                                                                                    | Classe 4<br>50 mm                                         | ~                                                                                                    | }                                                                                                    | des réseaux intergroupes de chauffage et d'ECS dépendent des projets.                                               |
| <i>A</i> - <i>i</i> - <i>i</i> - | Circulateur du réseau chaud                               |                                                                                                    |                                                                                                    |                                                                                                    |
| Presence d'un circulateur     Puissance du circulateur                                                                                                    | W                                                         | ¥                                                                                                    |                                                                                                    |                                                                                                    |
| Gestion du circulateur                                                                                                    | Vitesse variable variations de la pression dif. du réseau | ~                                                                                                    | J                                                                                                    |                                                                                                    |

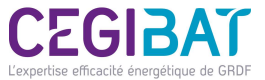